## راهنمای پذیرش غیر حضوری در سامانه گلستان

پذیرفته شدگان محترم سال تحصیلی ۱۴۰۲-۱۴۰۱،جهت انجام مراحل پذیرش میبایست ابتدا ثبت نام غیر حضوری خود را درسیستم آموزشی گلستان انجام داده و پس از آن صرفاً از طریق پست <mark>پیشتاز</mark> نسبت به ارسال مدارک و مستندات یاد شده در **بند ج** اطلاعیه ثبت نام به نشانی ذیل اقدام نمایند.

نشانی پستی: کردستان، سنندج، بلوار پاسداران دانشگاه کردستان، صندوق پستی: ۴۱۶ و کدپستی:۱۵۱۷۵–۶۶۱۷۷، اداره امور آموزشی، (لطفا بر روی پاکت ''مربوط به ثبت نام آزمون سراسری سال ۱۴۰۱''، عنوان رشته و گرایش قبولی در دانشگاه و نام و نام خانوادگی و شماره ملی و شماره همراه و لیست مدارک موجود درج شود)

آدرس سیستم آموزشی گلستان : <u>http://golestan.uok.ac.ir/</u> جهت ورود به سیستم : ن**ام کاربری :** برای دانشجویان مقاطع ارشد و دکتری پذیرفته شده آزمون سراسری: <u>شماره داوطلبی U۰۱۱</u> و و برای مقطع ارشد پذیرفته شده سوابق تحصیلی ورودی مهرماه : <u>شماره ملی U۰۱۱</u> و ورودی بهمن ماه : <u>شماره ملی U۰۱۲</u> و مقطع کارشناسی کلیه پذیرفته شدگان (غیر از مغایرت مدل): ورودی مهر

ورودی بهمن <u>شماره داوطلبی ۲۰۱۲</u> برای مقطع کارشناسی مغایرت معدل : ورودی مهر <u>شماره داوطلبی ۱۹۰۱</u>

اگر از طریق سوابق تحصیلی پذیرفته شده اید و فاقد شماره داوطلبی هستید از کد ملی به جای شماره داوطلبی استفاده کنید. مثال : اگرشماره داوطلب مقاطع ارشد و دکتری ۲۵۶۹۵۴۸ باشد، نام کاربری وی U۰۱۱۲۵۶۹۵۴۸ میگردد. گذرواژه (کلمه عبور) : کد ملی داوطلب می باشد،درصورت عدم وجود کد ملی،شماره شناسنامه ودر صورت عدم وجود، شماره گذرنامه ملاک قرار میگیرد. پس از ورود به سیستم (دانشجویان تحصیلات تکمیلی) به منوی زیرمراجعه نموده ونسبت به استعلام سوابق تحصیلی خود اقدام نمایند.

|                                                                                                    | -             |
|----------------------------------------------------------------------------------------------------|---------------|
| نشجو ) ایندرش غیر حضوری ) استعلام<br>چریه ) مشخصات دانشجو ) نیزرش غیر حضوری دانشجویان جدیدالورود<br>الاعات جامع دانشجو ) گزارش ها ) | دا<br>ش<br>اط |
|                                                                                                    |               |
|                                                                                                    |               |
|                                                                                                    |               |
|                                                                                                    |               |

پس از استعلام، با انتخاب منوی "پذیرش غیر حضوری دانشجویان جدید الورود " صفحه ای مشابه زیر ظاهر می شود.

| Ir - ذانش - 12:05:12 - NOBR dir="Itr">1395/06/11 - سيستم جامع دانشگاهی گلستان - محيط آزمايشی 🧭 | nternet Explorer |                                        |                                                                                                    |                       | 28      |
|------------------------------------------------------------------------------------------------|------------------|----------------------------------------|----------------------------------------------------------------------------------------------------|-----------------------|---------|
| https://golestan.uok.ac.ir 4433/Forms/AuthenticateUser/main.htm                                |                  |                                        | and the second second second second second second second second second second second second second second second                                                                                                    | Certificat            | e error |
|                                                                                                |                  | به نام خدا                             |                                                                                                    |                       |         |
|                                                                                                |                  | ערייני אינע געערטעט געערטט - עריינ     |                                                                                                    | a fille a la sual     | A       |
|                                                                                                |                  |                                        | × بذيرش غبر حضوري دانشجويات جديدالورود                                                                                                    | منوف کاربر            | × a     |
|                                                                                                |                  |                                        | · · · · · · · · · · · · · · · · · · ·                                                                                                    |                       |         |
|                                                                                                |                  |                                        | للمورب دالسعلويات الديدالورود                                                                                                    | بديرس عير -           |         |
|                                                                                                |                  |                                        | نشجو ۹۵۱۵۰۶۳۱۰۶ 🕥 گروه آزمایشم.                                                                                                    | شماره دا              |         |
|                                                                                                |                  |                                        | نام هاوین ام خانوادگی علی پناهی                                                                                                    |                       |         |
|                                                                                                |                  |                                        | ام بدر العيم دانشگذه کشاورزی                                                                                                    | ,<br>                 |         |
|                                                                                                |                  | د بيوسيستم.طراحي و ساخت - ارشد         | کنکور ۲۲۰۰۵۲۲ رشته تحصیلی مهندسان مکانیا                                                                                                    | یں۔<br>بارہ داوطلب در | ا شما   |
|                                                                                                |                  |                                        |                                                                                                    |                       |         |
|                                                                                                | -                | راهيما راهيماي جاني                    |                                                                                                    | حل بذيرش              | مرا-    |
|                                                                                                | راهنما           | وضعيت                                  | مرحله                                                                                                    | ب عمليات              | ALSO    |
|                                                                                                | باهيما           |                                        | تاييديه تحصيلني                                                                                                    | النجاب                | 1       |
|                                                                                                | Lough            | نابید دانشجو ا <del>مدم نایید</del>    | اطلامات دانشجو - قسمت اول                                                                                                    | surface of            | ٣       |
|                                                                                                | Loudly           | تاريد جانش وجرا محمر تاريد             | terrer state engine for each sign.                                                                                                    | L. dated              | ٣       |
|                                                                                                | Loude            |                                        | ليت اطلامات لحصيلات فبلني دانشنجو                                                                                                    | - Could               | T       |
|                                                                                                | Louidia          |                                        | the state of the second second s | Colocul               |         |
|                                                                                                | Lought           |                                        | ارسال قابل مدارک                                                                                                    | - Lines               | v       |
|                                                                                                | toubly           |                                        | انمام پذیرش غیرحضوری و چاپ فرم مشخصات کامل دانشنجو                                                                                                    | surface of the second | Λ       |
|                                                                                                | Loudels          |                                        | چاپ گواهای پذیرش غیر حضوری دانشجو                                                                                                    | لتتكلير               | 9       |
|                                                                                                | Loudly           | ناریخ مراجعه : ۲۸/۲۰/۱۳۹۵ ساعت : ۲۰:۱۰ | مراجسه به دانشنگاه و تحویل مدارک                                                                                                    |                       | 3.4     |
|                                                                                                |                  |                                        |                                                                                                    |                       |         |
|                                                                                                |                  |                                        |                                                                                                    |                       |         |
|                                                                                                |                  |                                        |                                                                                                    |                       |         |
|                                                                                                |                  |                                        |                                                                                                    |                       |         |
|                                                                                                |                  |                                        |                                                                                                    |                       |         |
|                                                                                                |                  |                                        | C                                                                                                    | \$22. C               |         |
|                                                                                                |                  |                                        |                                                                                                    | ( بيعامر              |         |
|                                                                                                |                  |                                        |                                                                                                    | R 100%                | ÷       |
|                                                                                                |                  |                                        | EN                                                                                                    | 09:27                 | 80.8    |

در این صفحه مراحل پذیرش در جدول مورد نظر نشان داده می شود و دانشجو میبایست به ترتیب نسبت به تکمیل مراحل اقدام نماید.برای انتخاب هر کدام از مراحل ،لازم است بر روی گزینه "انتخاب" کلیک نمایید.

- برای دانشجویان ارشد تکمیل نمودن مرحله اول (تاییدیه تحصیلی) الزامی نمی باشد.
  - در مراحل دو و سه ،اطلاعات شخصی و تحصیلی دانشجو باید تکمیل گردد.

**نکته** ۱ : طی تکمیل نمودن اطلاعاتی مانند محل تولد ، کافیست در کادر بزر گترچند حرف از شهر مورد نظر را تایپ نموده و علامت سوال را انتخاب نمایید.با این کار لیستی از شهرها نمایش داده شده و می توان شهر ورد نظر را انتخاب نمایید.

|   |  | ? | محل تولـد |
|---|--|---|-----------|
| _ |  |   |           |

نکته ۲: لازم است آدرس خود را بطور کامل و صحیح وارد نمایید.در غیر اینصورت عواقب بعدی بر عهده دانشجو می باشد.

- در مشخصات دیپلم، دانشجو برای دریافت کد رهگیری دیپلم لازم است به لینک مشخص شده در عکس مراجعه و کد دریافتی را در کادر مربوطه ثبت نماید.

|                                                        |                         |                    |                        |                    | مشخصات دیپلم     |
|--------------------------------------------------------|-------------------------|--------------------|------------------------|--------------------|------------------|
|                                                        |                         |                    | ۳۷۷۰۳۳۶۲۴۰             | کد دانش آموزی [    |                  |
|                                                        |                         |                    | یاضی فیزیک 🗸           | نوع ديپلم          |                  |
|                                                        |                         |                    | ۰۳-۳-۴                 | گونه ديپلم         |                  |
|                                                        |                         |                    | *                      | شيوه اخذ ديپلم     |                  |
|                                                        |                         |                    |                        | کد رشته دیپلم      |                  |
|                                                        |                         |                    | 18/.1/.1               | تاريخ اخذ ديپلم [  |                  |
|                                                        | <u></u>                 |                    | 10.70                  | معدل ديپلم         |                  |
|                                                        |                         |                    | بيجار                  | ر محل اخذ دیپلم [  | <del>6 ^</del>   |
|                                                        |                         |                    | ~                      | ناحيه اخذ ديپلم    |                  |
|                                                        | http://emt.medu.ir      | کلیک نمایید.       | یپلم روی آدرس روبرو    | رهگیری تاییدیه د   | برای دریافت کد   |
|                                                        |                         |                    |                        | ری تاییدیه دیپلم [ | کد رهگی          |
|                                                        |                         |                    | ديپلم                  | كد رهگيري تاييديه  | ]                |
|                                                        |                         |                    |                        | آدرس دبيرستان      | •                |
|                                                        |                         |                    |                        |                    | تاييد دانشجو     |
| ر کلیه مراحل تحمیلی و فارغ التحمیلی به عهده شخص دانشجو | ر عدم صمت اطلاعات فوق د | بجو، عواقب ناشی از | ت فوق پس از تایید دانش | مكان تغيير اطلاعا  | با توجه به عدم ا |

مى باشد . مى باشد . اطلاعات فوق مورد تاييد اينجانب مى باشد [خير ♥] توجه: اطلاعات وارد شده، قبل از انتخاب گزينه "بله"، ثبت نهايى نخواهد شد.

د از ورود اطلاعات برای ثبت کامل اطلاعات روی دکمه "اعمال تغییرات" کلیک نمایید.

**نکته ۳**: در پایان مراحل،گزینه تایید دانشجو را "بله " انتخاب نموده و گزینه "اعمال تغییرات " را کلیک نمایید.

- در مرحله بعد ثبت اطلاعات تحصیلی مقطع قبلی را تکمیل نمایید.

|    |          |             |            |                        | هاوين             | بید<br>· _ ؟ علی پناھی | بلا <b>ت فبلي دانس</b><br>جو ۱۵۱۵۰۶۳۱۰۶ | ره دانش    | ے <del>مبر</del><br>شما |
|----|----------|-------------|------------|------------------------|-------------------|------------------------|-----------------------------------------|------------|-------------------------|
|    |          |             |            |                        |                   |                        | قىلى                                    | تصيلات     | انحاد تع                |
| رش | دانشـگاه | تاريخ پايان | تاريخ شروع | وضعیت پایان<br>تحصیلات | شماره<br>دانشجويي | دوره                   | مقطع                                    | حذف        | اصلاح                   |
|    |          | 1894/11/+1  |            | فارغ التحصيل           |                   |                        | کارشناسی پی                             | <u>حذف</u> | اصلاح                   |

با انتخاب گزینه " اصلاح" صفحه زیر ظاهر شده و دانشجو میبایست اقدام به تکمیل نمودن آن نماید.

| دوره              | , I                   | کارشناسی پیوسته | مقطع               |
|-------------------|-----------------------|-----------------|--------------------|
| يلات فارغ التحصيل | وضعيت پايان تحصي      |                 | شماره دانشجویی     |
| پایان (۱۲۹۴/۱۱/۰۱ | تاريخ پ               | 1 1             | تاريخ شروع         |
|                   |                       | <u></u>         | دانشـگاه           |
|                   |                       | <u></u>         | رشته تحصيلي        |
|                   |                       | ?               | ترم شروع           |
|                   |                       | ?               | ترم پايان          |
| تعداد ترمها       | معدل کل ۱۳٫۸۴         |                 | تعداد واحد گذرانده |
| لاح               | لم بررسی<br>کانقییرات | ]               |                    |

**نکته**: جهت تکمیل نمودن دانشگاه و رشته تحصیلی همانند محل تولد اقدام نمایید. به اینصورت که در کادر بزرگتر چند حرف از دانشگاه یا رشته را تایپ نموده و علامت سوال را انتخاب نموده و در کادر باز شده نام دانشگاه یا رشته مورد نظر خود را انتخاب نمایید.

- اطلاعات ایثار گری :
  در صورت استفاده از سهمیه ایثار گری تکمیل نمودن این مرحله ضروری می باشد.
- چاپ فرمهای اخذ تعهد: با انتخاب این مرحله فرمهای مربوطه نمایش داده شده و دانشجو لازم است آنها را چاپ نموده و در ثبت نام حضوری تحویل دانشگاه نماید. **نکته :** جهت چاپ در سیستم گلستان ،حتما از <mark>مرور گر کروم</mark> استفاده نمایید وکافیست گزینه "آماده سازی جهت

چاپ" را در پایین صفحه انتخاب نمایید و در صفحه باز شده از منوی fileگزینه print را انتخاب نموده و با انتخاب چاپگر مورد نظر فایل مربوطه را چاپ نمایید.

**نکته**: خواهشمند است فرم مربوط به تعهد نامه انضباطی را تکمیل نموده و به دو صورت زیر برای دانشگاه ارسال نمایید. ۱- ارسال اصل فرم به همراه سایر مدارک در خواستی از طریق پست ۲- ارسال تصویر اصل فرم به ایمیل زیر <u>ENzebati@uok.ac.ir</u> ارسال برای هر دو روش فوق الزامی است. فایلی که به ایمیل ارسال می گردد با عنوان " نام و نام خانوادگی -رشته- شماره دانشجویی" و به همان نام در قالب فایل ذخیره گردد و به فرمتهای JPG ارسال شود. به طور مثال: نام فایل: "سید امیر اجاقی- مهندسی برق -۹۱۰۸۵۵۰۳"

ارسال فایل مدارک:
 با انتخاب " ارسال فایل مدارک" دانشجو ،مدارک تعریف شده خود را بصورت اسکن شده ارسال می نماید.بدین صورت
 که در صفحه نمایش داده شده ، برروی گزینه "ارسال" کلیک نموده و صفحه باز شده بعدی نمایش داده می شود.

|             |           |         |        |      |        |            |        |               | يرونده دانشجو                                                         | 🚺 ارسال و تایید مدارک                 |
|-------------|-----------|---------|--------|------|--------|------------|--------|---------------|-----------------------------------------------------------------------|---------------------------------------|
|             |           |         |        |      |        |            |        |               | ۹ ایکرونیکی الکترونیکی الکترونیکی الکترونیکی ا                        | فرآیند بدیرش<br>اره دانشجو ۱۵۱۵۰۶۳۱۰۶ |
| شناسه آرشيو | يرونده    | مسئوليت | اجباري | مهلت | نسخه ا | وضعيت      | مشاهده | ارسال         | اره دانشجو نام مدرک                                                   | عمليات نوع مدرا                       |
|             | آموزشــى  | دانشجو  | خير    | •    | 1      | ارسال نشده |        | <u>ار سال</u> | ارسال (upload) صفحه اول شناسنامه(مشخصات اصلی)                         | الكترونيكي                            |
|             | آموز شــى | دانشجو  | خير    | •    | 1      | ارسال نشده |        | <u>ار سال</u> | ارسال (upload) تصویر کارت ملي                                         | الكترونيكي                            |
|             | آموزشای   | دانشجو  | خير    | •    | - 1    | ارسال نشده |        | <u>ارسال</u>  | ارسـال (upload) اصل مدرك كاردانی(در صورت ناپيوسـته بودن<br>كارشناسـی) | الكترونيكي                            |
|             | آموزشــى  | دانشجو  | خير    | •    | 1      | ارسال نشده |        | <u>ار سال</u> | ارسال (upload) اصل مدرك كارشناسي ارشد                                 | الكترونيكى                            |
|             | آموزشاي   | دانشجو  | خير    | •    | - 1    | ارسال نشده |        | <u>ار سال</u> | ارسال (upload) گواهی رتبه اولی در صورت استفاده از سهمیه رتبه<br>اولی  | الكترونيكي                            |
|             |           |         |        |      |        |            |        |               |                                                                       |                                       |
|             |           |         |        |      |        |            |        |               |                                                                       |                                       |
|             |           |         |        |      |        |            |        |               |                                                                       |                                       |

|             |                  |                  |                       | کې                    | سند الكترونية        |              |
|-------------|------------------|------------------|-----------------------|-----------------------|----------------------|--------------|
|             |                  | . پرونده دانشجو  | نوع سند               |                       | بماره سند            | ۵            |
|             |                  | صلي)             | ب شناسنامه(مشخصات ا   | upload) صفحه اول      | ش <b>رح سند</b> ارسا |              |
|             |                  |                  |                       |                       | فدہ عکس 📃            | مشالا        |
|             |                  |                  | ۲۵۰ کیلو بایت " باشد، | فایل انتخابی حداکثر " | حجم                  |              |
|             |                  |                  |                       | <u>بالا يابين</u>     |                      | <u>انحاد</u> |
|             |                  | توضيحات          |                       | شماره صفحه            | عمليات               |              |
|             |                  |                  |                       |                       |                      |              |
| ايجاد       |                  | ×                |                       |                       |                      |              |
| انتخاب فابل |                  | فايل             |                       |                       |                      |              |
|             |                  | شماره صفحه       |                       |                       |                      |              |
| -           |                  | توضيحات          |                       |                       |                      |              |
| Lui         |                  | 1                |                       |                       |                      |              |
|             | ات اعمال تغییرات | ىررسەر تغييرا    |                       |                       |                      |              |
|             |                  | //               |                       |                       |                      |              |
|             |                  | نمایش ۰ - ۰ از ۰ |                       | 50 14 24 13           | 🛶 صفحه (             | ÞI           |
|             |                  | J. Ongoin        | -                     |                       |                      |              |

با زدن کلید " انتخاب فایل " فایل تصویر مدرک را انتخاب نموده و اعمال تغییرات زده و مدرک بعدی را آپلود نمایید. نکته : حجم فایل انتخابی نباید از ۲۵۰ کیلوبایت بیشتر باشد.

- مرحله بعدی ،اتمام پذیرش غیر حضوری وچاپ فرم مشخصات کامل دانشجو می باشد . در این مرحله لازم است دانشجو پس از مطالعه دقیق و کامل فرم مشخصات کامل خود، در صورت اطمینان ار صحت و کامل بودن موارد ثبت شده، این فرم را چاپ نموده و به همراه سایر مدارک به دانشگاه ارسال نماید(از طریق پست مدارک)
  - چاپ گواهی پذیرش غیر حضوری دانشجو : در این مرحله پذیرش شونده می تواند نسبت به مشاهده و چاپ گواهی پذیرش خود اقدام نماید.
- در انتها لازم به ذکر است که :
  دانشجو فرم "مشخصات کامل دانشجوی جدیدالورود " را چاپ نموده و پس از امضاء آن ،به همراه بقیه مداک مورد
  نیاز مذکور در گواهی پذیرش ،به آدرس پستی دانشگاه ارسال نماید.

نکته :

طبق دستور العمل سازمان امور دانشجویان ، تمامی دانشجویان در کلیه مقاطع ، لازم است با مراجعه به سامانه سجاد نسبت به تکمیل کارنامه سلامت روان و جسم اقدام نمایند. لازم به ذکر است که تکمیل کارنامه فوق برای تمامی دانشجویان الزامی است.

لینک کارنامه سلامت روان : <u>https://portal.saorg.ir/mentalhealth/</u> لینک کارنامه سلامت جسم : <u>https://portal.saorg.ir/physicalhealth/</u>